## FCコンシェルジュのインストールの手順

- ※コンピューターが再起動されますので、実行中のアプリケーションは、全て終了させておいてください。
- 1. FCコンシェルジュのダウンロードサイトで、「FCコンシェルジュのダウンロード」をクリックします。

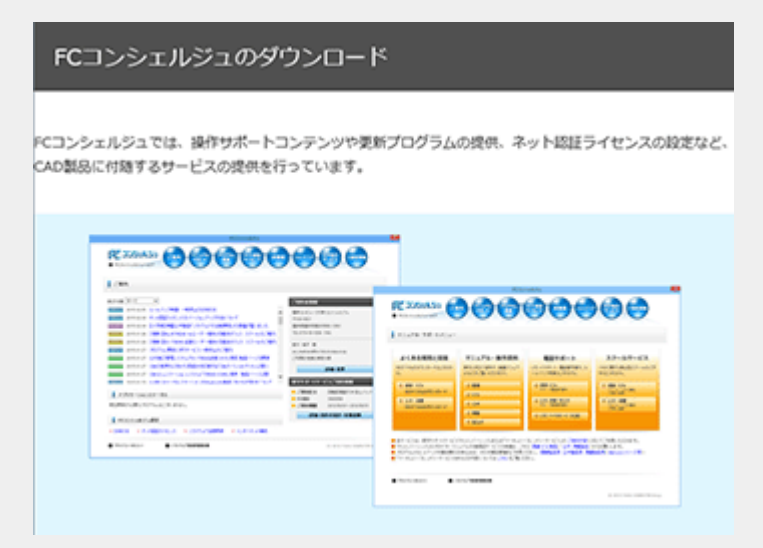

- 2. ファイルのダウンロードの画面が表示されましたら、「実行」を押します。
  - (インターネットエクスプローラーのバージョンによって、画面が異なります。)

| scd.trendlive.jp から LiveSt-2030.exe (15.6 MB) を実行または保存しますか?<br>実                                                                                                    | स् <u>र</u> ( <u>B</u> ) | 保存(5) | • | ><br>(2)/15<74 |
|----------------------------------------------------------------------------------------------------|--------------------------|-------|---|----------------|
| ファイルのダウンロード - セキュリティの豊吉         本本           このファイルを実行または保存しますか?         名称: UveSt-20101.exe<br>健康 アブリケーション, 15.2 MB<br>風信元 scd.trendlive.jp         第第一日日日日日日日日日日日日日日日日日日日日日日日日日日日日日日日日日日日 |                          |       |   |                |

3. ユーザーアカウント制御の画面が表示された場合は、「はい」を押します。

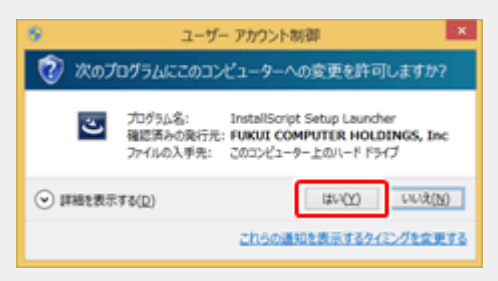

4. 「FCコンシェルジュは起動中です。」とメッセージが表示された場合は、「はい」を押してFCコンシェルジュを終了しま

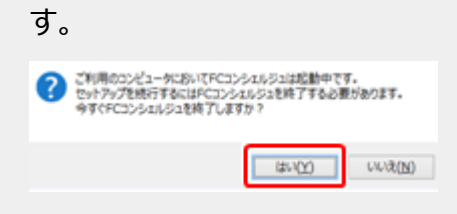

5. FCコンシェルジュのセットアップが開始されます。

画面にしたがって、セットアップをおこなってください。

(「修復」と「削除」の選択画面が出た場合は、「修復」を選択してください。)

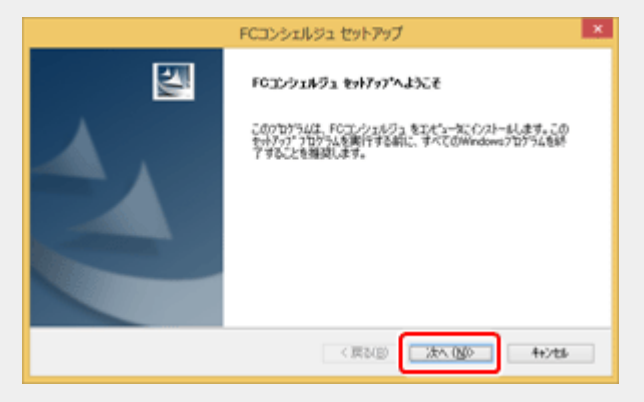

6. コンピューターを再起動すると、FCコンシェルジュが起動します。

[次へ]を押して、ユーザー登録をおこなってください。

※ユーザー登録をおこなわないと、FCコンシェルジュの各種サービスを利用する事ができません。

7. 「ソフトウェア使用許諾書」に同意します。

※ユーザー登録には、「ソフトウェア使用許諾書」の同意が必要です。

8. ユーザーアカウント制御の画面が表示された場合は、「はい」を押してください。

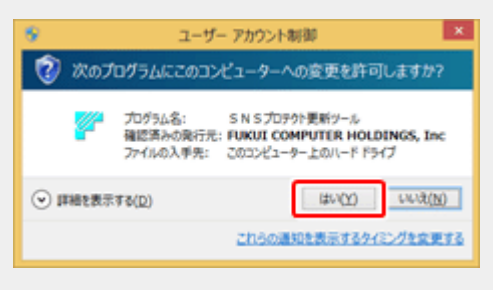

9. ご契約者情報が表示されます。

「ご利用者名」「メールアドレス」などを入力して、 [登録する] を押してください。 ※LANプロテクトの場合などで、「お客様の契約情報が確認できませんでした。」と表示された場合は、「ユーザー コード」と「製品シリアル」の入力が必要です。

以上で、FCコンシェルジュのインストールは完了です。
 新しくなったFCコンシェルジュをご利用ください。

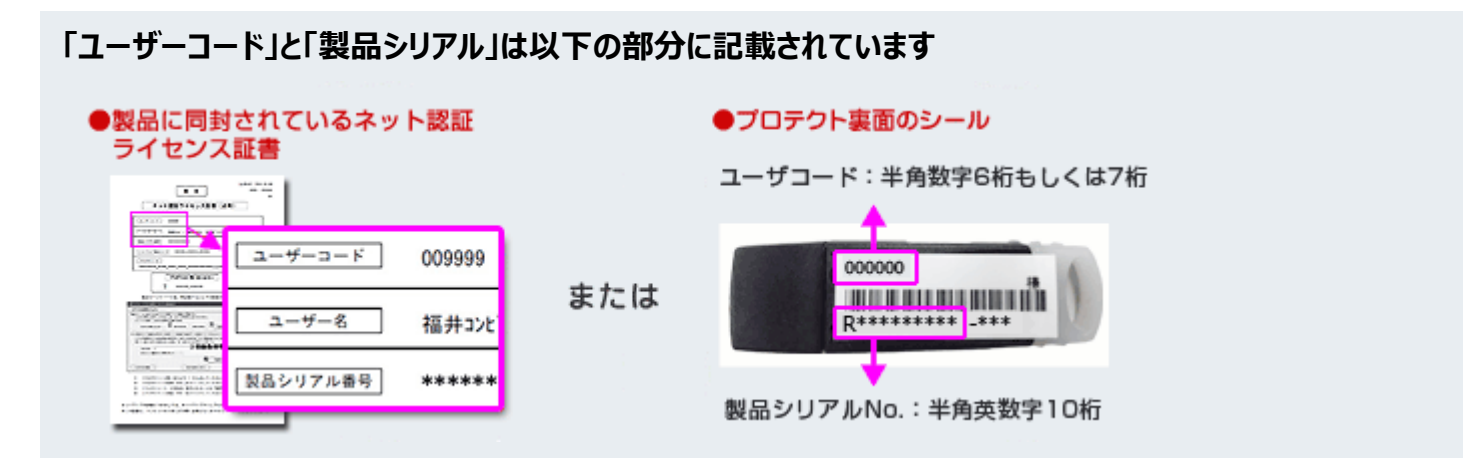

## CAD製品の画面から製品シリアル番号を確認する場合

下記の手順で表示される"ユーザーID(10ケタの英数字)"が"製品シリアル"に該当します。
建築製品

【ARCHITREND ZERO/ARCHITREND Modelioなど】
[ヘルプ] - [バージョン情報]

【GLOOBE】

[GLOOBEボタン] - [GLOOBEオプション] - [リソース]

【TREND CA】

[ファイルボタン] - [ヘルプ] - [バージョン情報]

土木測量製品

【TREND-ONE/BLUETREND XA/EX-TREND武蔵/Mercury-Evolutoなど】
[ヘルプ] - [バージョン情報]

【TREND-POINT】

[TREND-POINT】
[TREND-POINTボタン] - [サポート情報]
【TREND-CORE】
[TREND-CORE】
[TREND-CORE】